# Omni 56K USB Lite Quick Start Guide

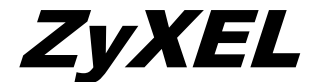

TOTAL INTERNET ACCESS SOLUTION

## 1. Hardware Installation

- Connect your modem to your analog phone or fax.
- Use the phone cord included to connect to the phone jack on the wall.
- Turn on your computer and insert the included CD. Plug one end of your USB cable to your modem and the other end to your computer's USB port.

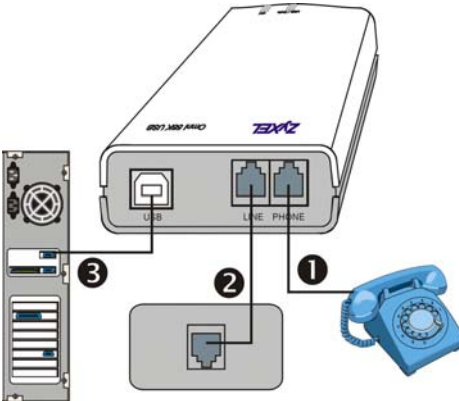

## 2. Software Installation

Windows detects your modem and starts an installation wizard.

**NOTE:** If no installation wizard starts, unplug the USB cable and plug it in again. If this does not work, unplug the USB cable and restart your computer, then plug the USB cable back in.

#### Windows 98 and 2000

Windows 98 screens are shown first, followed by the equivalent Windows 2000 screen.

Step 1. Click Next in the first screen.

Step 2. Click Next to accept the default selection.

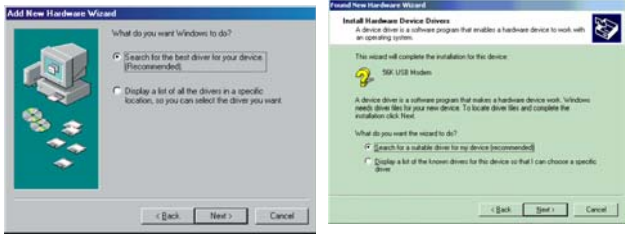

#### Step 3. Click Specify a location.

In Windows 98, click Browse, select D:\Drivers\O56ULite\W98 and click Next.

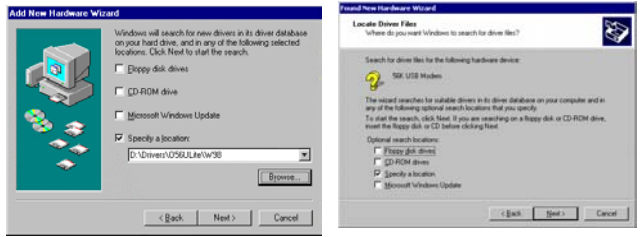

In Windows 2000, click Next, browse for D:\Drivers\O56ULite\W2K and then click OK.

ZyXEL Omni 56K USB Modem Quick Start Guide

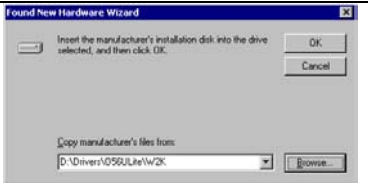

Step 4. In Windows 98, this screen is displayed. Click One of the other drivers and View List. Scroll down and select the driver for the country you are in and click OK.

| Add New Hardware Wi | zard                                                                                                    | Select Other Driver                                                                                                    |                                                                                                    |                                                                                                    |                                                                                                    |
|---------------------|----------------------------------------------------------------------------------------------------|----------------------------------------------------------------------------------------------------|----------------------------------------------------------------------------------------------------|----------------------------------------------------------------------------------------------------|----------------------------------------------------------------------------------------------------|
|                     | Windows has found an updated driver for this device, and<br>also some other drivers that should work with this device.     | Select the driver that you would like to insta                                                                                                    | a.                                                                                                    |                                                                                                    |                                                                                                    |
|                     | What do you want to initial?  C [The updated driver (Recommended) 2014-0.0 mr/2014-0.0 mr C [Inn of the otheres] Yew List. | Diver Decesion<br>Model CompAct USE and Enclosed Sectors<br>System CompAct USE and Enclosed Sectors<br>System CompAct USE and International<br>System CompAct USE and International<br>System Comp | Deiver Date<br>1-7-2002<br>1-7-2002<br>1-7-2002<br>1-7-2002<br>1-7-2002<br>1-7-2002<br>1-7-2002<br>1-7-2002<br>1-7-2002<br>1-7-2002<br>1-7-2002<br>1-7-2002<br>1-7-2002 | Diver Provider<br>2)PEL Tech<br>2)PEL Tech<br>2)PEL Tech<br>2)PEL Tech<br>2)PEL Tech<br>2)PEL Tech<br>2)PEL Tech<br>2)PEL Tech | Location<br>C.VPROJECTS<br>C.VPROJECTS<br>C.VPROJECTS<br>C.VPROJECTS<br>C.VPROJECTS<br>C.VPROJECTS<br>C.VPROJECTS<br>C.VPROJECTS<br>C.VPROJECTS |
| -                   | (Back Next) Cancel                                                                                                    |                                                                                                    |                                                                                                    | OK                                                                                                    | Cancel                                                                                                    |

Click **Next**. Windows copies the driver files into your system and builds the driver information database.

In Windows 2000, you go through the installation wizard more than once. The first time this screen is displayed, click **Next**. The second time, click **Install one of the other drivers** and then **Next**.

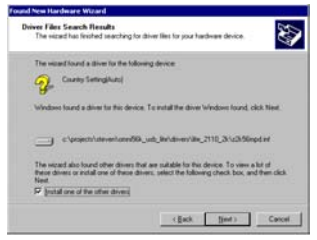

Scroll down and select the driver for the country you are in and click **Next**.

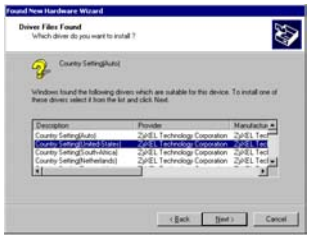

Step 5. After the ZyXEL USB modem has been installed, click **Finish** to complete the driver installation.

| Digital Signature Not Found                                                                                                    | x                                                                               |
|----------------------------------------------------------------------------------------------------|---------------------------------------------------------------------------------|
| The Macrosoft digital growther within the orthogen behavior of the software has a software of the software has a software of the software has a software of the software has a software of the software has a software of the software has a software of the software has a software of the software has a software of the software has a software of the software has a software of the software of the software of the software of the software has a software of the software of the softwa | If this screen<br>appears, click<br><b>Yes</b> to complete<br>the installation. |
|                                                                                                    |                                                                                 |

### Windows XP

Follow these steps to install your USB driver.

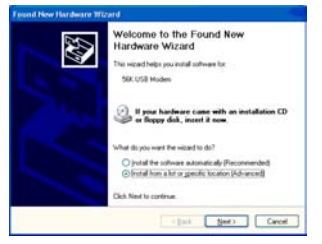

Step 1. Click Install from a list or a specific location (Advanced) and then Next.

#### ZyXEL Omni 56K USB Modem Quick Start Guide

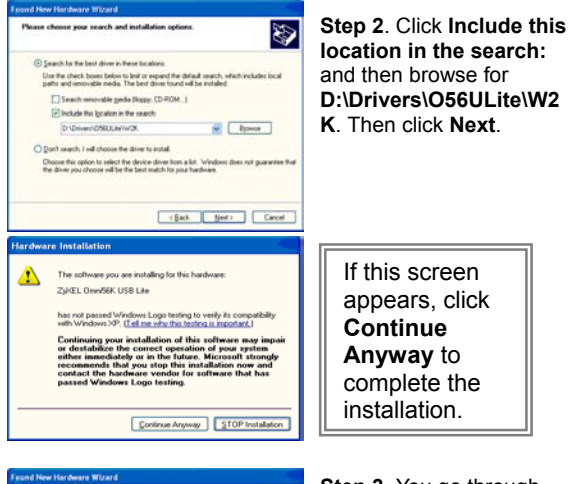

| 1 | County SettingAuto                                                |            |                           |   |
|---|-------------------------------------------------------------------|------------|---------------------------|---|
| 1 | Description                                                       | Version    | Manufacturer              | 6 |
|   | Country Setting(Auto)                                             | 5.0.20001  | Z//EL Technology Corporal | 2 |
|   | Country SettingElinities States                                   | 58,0001    | 2/EL Technology Corporal  |   |
|   | Country Setting/South-Africal                                     | 5.0.2000 1 | 20/EL Technology Corporat |   |
|   | Country SettingNetherlands)                                       | 5.0.20001  | Z//EL Technology Corporat | - |
| × | in the state of the                                               |            |                           | 1 |
|   | This drives is not digitally a<br>Tell ne who drive signed is not | igned)     |                           |   |

Step 3. You go through the installation wizard more than once. On the second installation, scroll down and select the driver for the country you are in. Then click **Next**.

Step 4. After the ZyXEL USB modem has been installed, click **Finish** and follow the wizard to complete the driver installation.

## 3. TCP/IP Setup

#### Windows 95/98/Me

#### Installing TCP/IP Components

- 1. Click **Start**, **Settings**, **Control Panel** and double-click the **Network** icon.
- 2. The **Network** window **Configuration** tab displays a list of installed components.

To install TCP/IP:

- a. In the Network window, click Add.
- b. Select **Protocol** and then click **Add**.
- c. Select Microsoft from the list of manufacturers.
- d. Select **TCP/IP** from the list of network protocols and then click **OK**.

### Configuring TCP/IP

- In the Network window Configuration tab, select your network adapter's TCP/IP entry and click Properties.
- 2. Click the IP Address tab. Click Obtain an IP address automatically.
- 3. Click the DNS Configuration tab. Select Disable DNS.
- Click the Gateway tab. Highlight any installed gateways and click Remove until there are none listed.
- 5. Click **OK** to save and close the **TCP/IP Properties** window.
- 6. Click OK to close the Network window.
- 7. Turn on your Prestige and restart your computer when prompted. Insert the Windows CD if prompted.

#### Verifying TCP/IP Properties

- Click Start and then Run. In the Run window, type "winipcfg" and then click OK to open the IP Configuration window.
- Select your network adapter. You should see your computer's IP address, subnet mask and default gateway.

### Windows NT/2000/XP

### Configuring TCP/IP

- Click Start, Settings, Network and Dial-up Connections and right-click Local Area Connection or the connection you want to configure and click Properties. For Windows XP, click start, Control Panel, Network and Internet Connections and then Network Connections. Right-click the network connection you want to configure and then click Properties.
- 2. Select Internet Protocol (TCP/IP) (under the General tab in Win XP) and click Properties.
- 3. The Internet Protocol TCP/IP Properties window opens. Click Obtain an IP address automatically and Obtain DNS server automatically.
- 4. Click **Advanced** and remove any installed gateways in the **IP Settings** tab, then click **OK**.
- 5. Click OK to save and close the Internet Protocol (TCP/IP) Properties window.
- 6. Click OK to close the Local Area Connection Properties window.
- 7. Turn on your Prestige and restart your computer (if prompted).

### Verifying TCP/IP Properties

- 1. Click Start, Programs, Accessories and then Command Prompt.
- 2. In the **Command Prompt** window, type "ipconfig" and then press **ENTER**. The window displays information about your IP address, subnet mask and default gateway.

## 4. Dial-Up Networking

Do the following to get to the connection wizard. Fill in the wizard screens with information from your ISP.

#### In Windows 98

Click Start > Programs > Accessories > Communications > Dial-Up Networking.

Double-click the Make New Connection icon.

#### In Windows 2000

Click Start > Settings > Network and Dial-Up Connections > Make New Connection.

In Windows XP

Click start > All Programs > Accessories > Communications > New Connection Wizard.

## 5. Bitware Installation

The Bitware application is contained in the CD-ROM disc that came with your modem package. To install Bitware, insert the CD-ROM disc into your CD-ROM drive. Then, proceed with the following steps.

### Installing Bitware

**Step 1.** Use **Windows**® to select your CD-ROM drive, then double-click on the **Msetup.exe** 

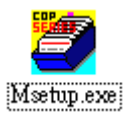

icon/filename as shown.

Step 2. The following screen appears:

| oftWare Master Setup                                                                                                    |                        |   |
|----------------------------------------------------------------------------------------------------|------------------------|---|
| Modem Solution Kit                                                                                                    | Computer Architecture: |   |
| Please select the product you would like to install:<br>Product:                                                                                                    | <b>H H H J</b>         |   |
| BIV/2rea263014 6 (n/kindborg Fax / Data / Vicite P) Intercent Internet Exploret 5.0 Intercent Internet Exploret 5.0 Intercent Internet Exploret 5.0 Intercent Internet Exploret 5.0 Intercent Internet Phone RealPhyre 12 Intercent Phone Provem 57 Microsoft Development Veenet 97 Intercent Veenet 97 Intercent Phone Intercent Veenet 97 Intercent Phone Intercent Veenet 97 Intercent Phone Intercent Veenet 97 Intercent Phone Intercent Veenet 97 Intercent Phone Intercent Veenet 97 Intercent Phone Intercent Veenet 97 Intercent Interveen Interveen Inte | Language:<br>          |   |
| Description:                                                                                                    | 😟 🗰 🖶 🗰                |   |
| This complete communication program provides you<br>with all the tools you need to send and receive faxes ,<br>create your own voice mail system , retrieve faxes and<br>wolce message (optional) from any touch-tone telephone _<br>exchance fiele, and excitore the world of online.                                                                                                    | Release Notes Install  | _ |
| computing.                                                                                                    | Online Manual Exit     |   |

Step 3. Choose the Bitware program from the **Product** list-box, and select your Windows system and language on the right side, then click **Install**. Follow the wizard to complete the installation process.